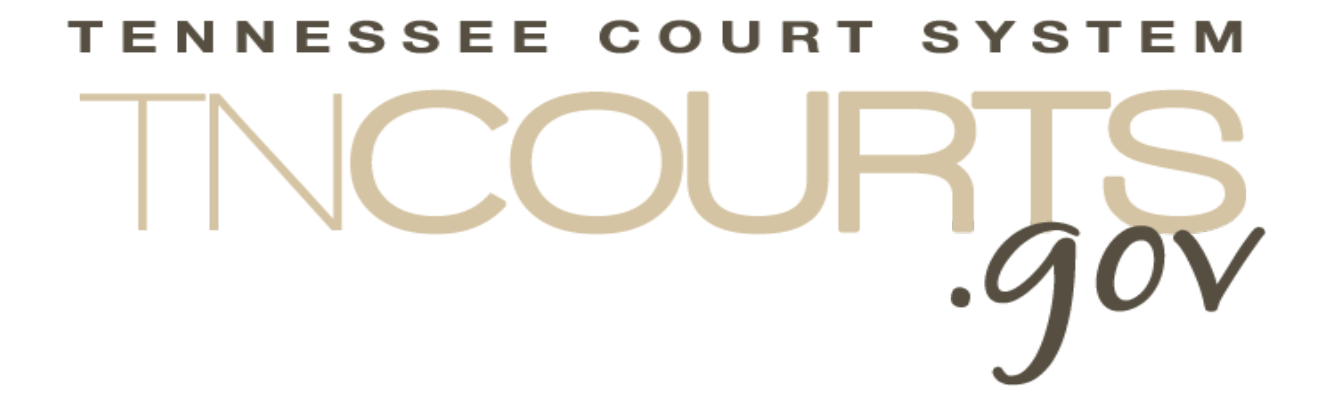

# Administrative Offices of the Courts

Access Management Portal User Guide

October 31, 2019

This page intentionally left blank

# Table of Contents

| Table of Figuresi                   |
|-------------------------------------|
| Document History ii                 |
| Overview5                           |
| General considerations5             |
| Accessing AMP                       |
| Access Management Portal Main Page  |
| Login Page                          |
| Registering your AMP Account        |
| Resetting your AMP Password11       |
| Setting your password11             |
| Password reset instructions email12 |
| Reset Password Screen14             |
| Login Screen15                      |
| Appendices16                        |
| A. Applications Using AMP17         |

# **Table of Figures**

| Figure 1: AMP direct URL address           | 5  |
|--------------------------------------------|----|
| Figure 2: ADR application return URL       | 5  |
| Figure 3: Rule 12 Return URL               | 5  |
| Figure 4: AMP Login Screen                 | 6  |
| Figure 5: AMP Message Screen               | 7  |
| Figure 6: AMP Application Selection Screen | 7  |
| Figure 7 AMP Login screen                  | 8  |
| Figure 8: Registering your AMP Account     | 8  |
| Figure 9: Email already exist message      | 9  |
| Figure 10: Forgot Password1                | 1  |
| Figure 11: Forgot Password email entry1    | 1  |
| Figure 12: Forgot Password Confirmation1   | 2  |
| Figure 13: Reset Password email 1          | 2  |
| Figure 14: Reset password screen1          | 4  |
| Figure 15: Reset Password Confirmation1    | 4  |
| Figure 16: AMP Login Screen1               | 15 |

# **Document History**

| Date       | Author       | Version | Description           |
|------------|--------------|---------|-----------------------|
| 8-05-2019  | Terry Tewell | .01     | DRAFT                 |
| 11-31-2019 | Terry Tewell | 1.0     | Original Publish date |
|            |              |         |                       |
|            |              |         |                       |
|            |              |         |                       |

# This page intentionally left blank

## **Overview**

The Administrative Offices of the Courts (AOC) uses the Access Management Portal (AMP) as a sign on a security system to control access to AOC applications. Under AMP, the user will log into a single web site to gain access to any AOC applications tied to AMP.

Once a user establishes their AMP account, the application administrator will assign the appropriate role for that individual within the application itself to control what level of user access.

## **General considerations**

• The best browser to use is Google Chrome but you can use IE, Firefox, or Safari.

## **Accessing AMP**

To access AMP as a stand-alone application use <u>https://amp.tncourts.gov/</u> (which will show a list of the applications you have access to)

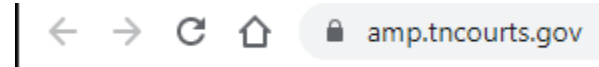

Figure 1: AMP direct URL address

But if you have an application you routinely go to after login use this type of link: <u>https://amp.tncourts.gov/?ReturnUrl=https://application.tncourts.gov</u> (for automatic redirecting to your primary application)

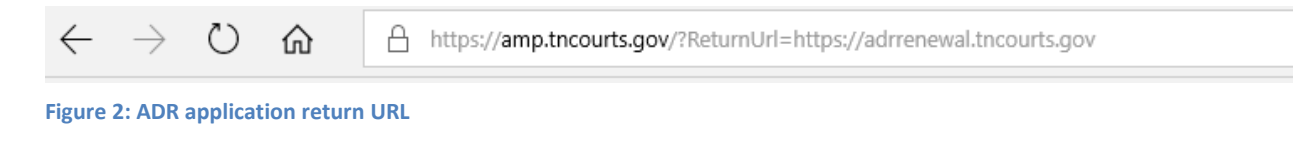

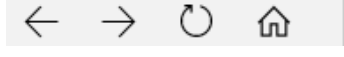

https://amp.tncourts.gov/?ReturnUrl=https://adrrenewal.tncourts.gov

Figure 3: Rule 12 Return URL

Please add this address to your favorites list in your browser or set up a shortcut on your desktop for easy access.

## Access Management Portal Main Page

From the Access Management Portal Main login page, you can perform three tasks;

- Login
- Register for an AMP account
- Reset your password

## Login Page

| ← → O ฌ A https://amp.tncourts.gov/ |                                     | □ ☆ | \$ |
|-------------------------------------|-------------------------------------|-----|----|
| AOC Access Mana                     | agement Portal                      |     |    |
| Lo                                  | ogin                                |     |    |
|                                     | Email:                              |     |    |
| F                                   | Password:  Sign Up Forgot Password? |     |    |
|                                     | Log in                              |     |    |
|                                     |                                     |     |    |
|                                     |                                     |     |    |
|                                     |                                     |     |    |
|                                     |                                     |     |    |
| 2019 - AOC Access Management Portal |                                     |     |    |

#### Figure 4: AMP Login Screen

After entering your login credentials and clicking on the Login button you will be directed to the AMP Message screen where and announcement.

|                                    | Management Portal                                                                        | <b>A</b>        |
|------------------------------------|------------------------------------------------------------------------------------------|-----------------|
| 🖶 Home 🛛 Eli Admin 🗸               |                                                                                          |                 |
| Syst                               | tem Messages:                                                                            |                 |
| Welco                              | ome to the new AOC Access Management Portal. This will give you easy application access! |                 |
|                                    | Continue to Main Menu                                                                    |                 |
|                                    |                                                                                          |                 |
|                                    |                                                                                          |                 |
|                                    |                                                                                          |                 |
| 2019 - AOC Access Management Port. | AL S                                                                                     | areenpresse.com |
|                                    |                                                                                          |                 |

Figure 5: AMP Message Screen

By clicking on the "Continue to Main Menu" button, you will be taken to an AMP screen with a list of applications that you have access to.

| Applications                   |  |
|--------------------------------|--|
| RULE 12                        |  |
| Alternative Dispute Resolution |  |
|                                |  |
|                                |  |
|                                |  |
|                                |  |
|                                |  |
|                                |  |
|                                |  |

Figure 6: AMP Application Selection Screen

# Registering your AMP Account

To create a new account in AMP click on the **Sign-Up** button.

| $\begin{array}{c} \leftarrow \rightarrow \circlearrowright & \textcircled{a}  \texttt{https://amp.tncourts.} \\ \hline \hline \hline \hline \hline \end{array} \end{array} \\ \begin{array}{c} AOC \; ACCESS \; MA \end{array}$ | anagement Portal                                            | □ ☆ ☆ & | . в <sup>д</sup> |
|----------------------------------------------------------------------------------------------------|-------------------------------------------------------------|---------|------------------|
|                                                                                                    | Login<br>Email:  Password:  Sign Up Forgot Password? Log in |         |                  |
| © 2019 - AOC Access Management Portal                                                                                                    |                                                             | _       | -                |

Figure 7: AMP Login screen

Complete the required fields and click on the Register button.

| *First Name       |     | First Name       |  |  |
|-------------------|-----|------------------|--|--|
| *Last Name        | -   | Last Name        |  |  |
| *Email Address    |     | Email Address    |  |  |
| *Password         |     | Password         |  |  |
| *Confirm Password |     | Confirm Password |  |  |
|                   | Reg | gister           |  |  |

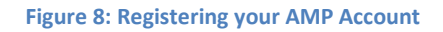

Password requirements:

- Must be at least eight (8) characters in length
- Must contain at least one number
- Must contain at least one lowercase letter
- Must contain at least one uppercase letter
- Must contain at least one special character
- Cannot reuse previous passwords

If you enter an email that is already in the system, you will get the following messages:

| jister            |                    |             | ОК |  |
|-------------------|--------------------|-------------|----|--|
| *First Name       | ▲ Terry            |             |    |  |
| "Last Name        | Tewell             |             |    |  |
| *Email Address    | Email Addr         | ess         |    |  |
| *Password         | Password           | ]           |    |  |
| *Confirm Password | Contem Pass        | a<br>word   |    |  |
|                   | Confirm Password i | s required. |    |  |
|                   | Register           |             |    |  |
|                   |                    |             |    |  |

#### Figure 9: Email already exists message

Click on the Register button. The system will send an email to the email you registered.

| From: Do.Not.Reply(<br>Sent: Monday, Augu<br>To: 1<br>Subject: Confirm You                                                                                                    | st 5, 2019 2:47:17 PM<br>Jur Account - AOC Access Management Portal                         |
|----------------------------------------------------------------------------------------------------|---------------------------------------------------------------------------------------------|
| AND THE PROPERTY OF THE PROPERTY OF THE PROPER | Registration Received                                                                       |
| Hello,<br>Thank you for regi                                                                                                    | istering for the Access Management Portal. Please click here to confirm your email address. |
| Thank you,                                                                                                    |                                                                                             |
| Access Manageme<br>Tennessee Suprem<br>Administrative Off<br>511 Union Street, 1<br>Nashville, TN 372.<br><b>nb:</b> (615) 741-268                                                                                                    | ent Portal Administrator<br>e Court<br>ice of the Courts<br>Suite 600<br>19<br>7            |

Figure 10: Registration Acknowledgement email

After clicking on the "here" you will be taken back to the Log in screen.

| ← → ♡ @ A https://amp.tncourts.gov/   | ent Portal                   | □ ☆ | ţ | L Ė |  |
|---------------------------------------|------------------------------|-----|---|-----|--|
| Login                                 |                              |     |   |     |  |
| Email                                 | :   Sign Up Forgot Password? |     |   |     |  |
|                                       |                              |     |   |     |  |
|                                       |                              |     |   |     |  |
|                                       |                              |     |   |     |  |
| © 2019 - AOC Access Management Portal |                              |     |   |     |  |

### Resetting your AMP Password

After you received an invite email, you will need to set your password. Alternatively, when you want to reset your password you will do this by clicking on the "*Forgot Password*" link. You do not need to enter any other data on this screen.

| Login     |                  |                            |
|-----------|------------------|----------------------------|
| Email:    |                  |                            |
| Password: |                  |                            |
| Sign Up   | Forgot Password? |                            |
| Log in    |                  |                            |
|           |                  |                            |
|           |                  |                            |
|           |                  |                            |
|           |                  |                            |
|           |                  |                            |
|           |                  |                            |
|           |                  | Stonreteringon existing to |

Figure 11: Forgot Password

#### Setting your password

After you clicked on the Forgot Password link the following screen will display. You will need to enter your email (The same as on the invite email) and click "*Submit*"

| (I) AOC Access Management Portal        |                            |              |
|-----------------------------------------|----------------------------|--------------|
| Forgot your password?                   |                            |              |
| Enter the email address associated with | n your account.            |              |
| Email                                   | Your.name@emailservice.com |              |
|                                         | Submit                     |              |
|                                         | Scre                       | enpresso.com |

Figure 12: Forgot Password email entry

Once you have click on the Submit button you will see the following screen confirming that you have requested you password to be set/reset. No further action is required. You will shortly receive an email to take you to the password reset screen.

| (I) AOC Access Management Portal                                                                                                    |                  |
|----------------------------------------------------------------------------------------------------|------------------|
| Forgot Password Confirmation                                                                                                    |                  |
| We have confirmed that you have an account. We will be sending an email to you shortly that has password reset instructions. Thank you |                  |
|                                                                                                    | Screenpresso.com |

Figure 13: Forgot Password Confirmation

#### **Password reset instructions email**

You will receive an email from <u>Do.Not.Reply@tncourts.gov</u>. with instructions on resetting your password. You may need to check junk/spam file in your email if you do not see the email in your inbox.

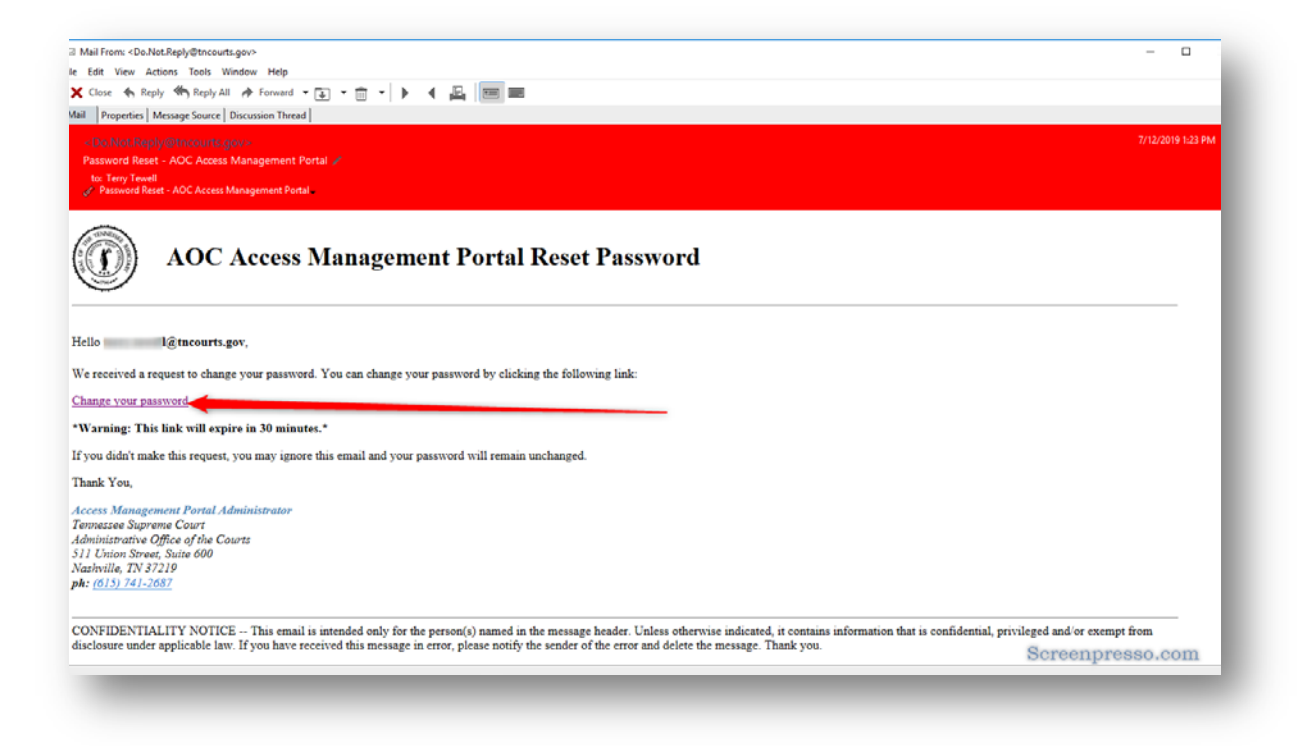

Figure 14: Reset Password email

Click on the *Change your password* link

#### **Reset Password Screen**

| O AOC Access Management Portal                                                                                                    |           |                  |  |
|----------------------------------------------------------------------------------------------------|-----------|------------------|--|
| Reset password                                                                                                    |           |                  |  |
| Passwords must meet the following requ<br>• At least 8 characters long<br>• Contains at least 1 number<br>• Contains a lowercase letter<br>• Contains an uppercase letter<br>• Contains at least 1 special character | irements: |                  |  |
| New Password                                                                                                    |           |                  |  |
| Confirm New Password                                                                                                    |           |                  |  |
|                                                                                                    | Save      | Screenpresso.com |  |

Figure 15: Reset password screen

You need to enter (A) and confirm (B) what you want to use for your password. Passwords do not expire but you can reset them at any time. Your password must follow the requirements listed on the screen. Once you have entered your passwords click on the *Save* (C) button.

The following screen will display confirming the resetting of your password. You can click on the "*Click here to log in*" link to go to the login page.

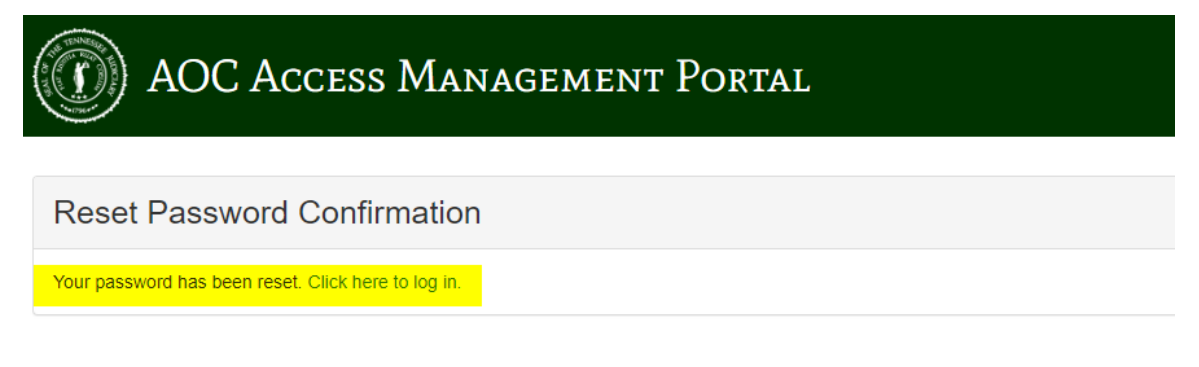

Screenpresso.com

Figure 16: Reset Password Confirmation

#### **Login Screen**

| OD AOC Access Management Portal       |        |                  |  |
|---------------------------------------|--------|------------------|--|
| Login                                 |        |                  |  |
| Email:<br>Password:                   | Log II | Forgot Password? |  |
| © 2019 - ACC Access Management Portal |        |                  |  |

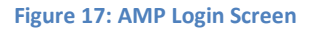

Enter your email and password you just created and click on the Login button.

You will be taking to the application main page.

# Appendices

## A. Applications Using AMP

| Application | Description                                                                                                    | Return URL                                                          |
|-------------|----------------------------------------------------------------------------------------------------|---------------------------------------------------------------------|
| ADR         | Alternative<br>Dispute<br>Resolution                                                                                                    | https://amp.tncourts.gov/?ReturnUrl=https://adrrenewal.tncourts.gov |
|             | Used for Listing<br>Renewal, Rule 31<br>Mediation<br>Reports, and<br>Continuing<br>Mediation<br>Education (CME)                                                                  |                                                                     |
| Rule 12     | First Degree<br>Murder Case<br>Data Repository                                                                                                    | https://amp.tncourts.gov/?ReturnUrl=https://Rule12.tncourts.gov     |
|             | Used for<br>electronic entry<br>of the Report of<br>the Trial judge in<br>First Degree<br>Murder Case<br>which is use for<br>researching<br>proportionality<br>and searching for |                                                                     |